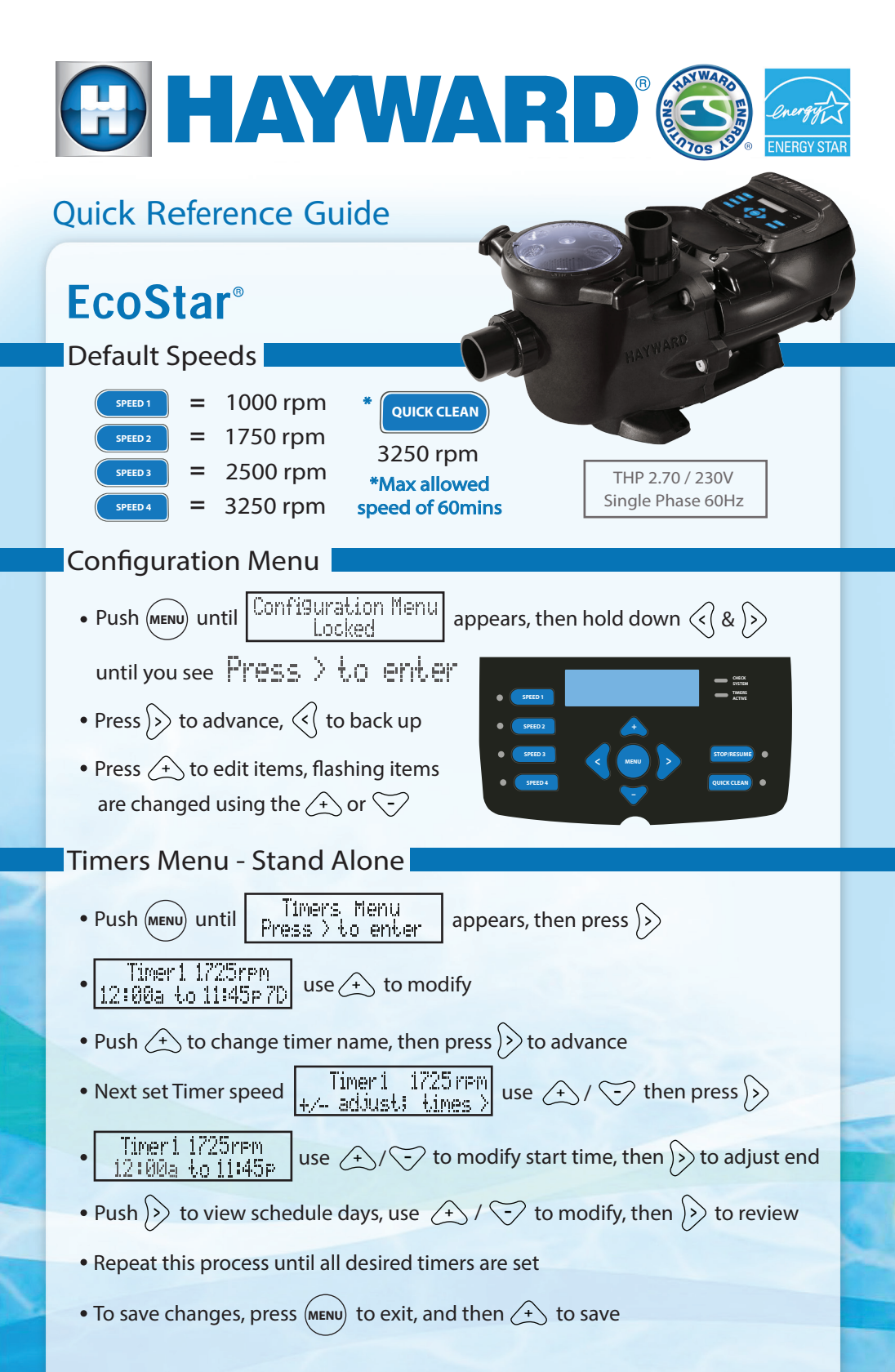

## Quick Reference Guide - External Control

## Connecting EcoStar to Hayward Automation 1. Connect with shielded 300V communciation wire (utilizing a twisted pair): **Controller (RS485) EcoStar Wiring Compartment** 00000000 00 = • • 1 12 VAC 2 3 2 = 3 🄶 8 Note: Pump is wired to the the line side of power (typical) 2. Verify pump is configured for Hayward Control: • Locate and unlock Configuration Menu (instructions on front) Remote Control Mode • Press >> until if shows "Relay Control" press /+ Standalone/Hayward Set pump address according to automation system configuration • Press (MENU) then (+) to save any changes Connecting EcoStar for Relay Control 1. Power pump through filter relay: FILTER

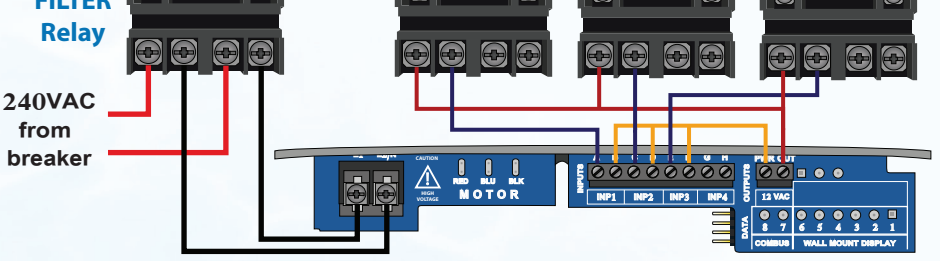

- 2. Wire low voltage circuits for each relay with 300V rated conductors
- 3. Verify pump is configured for Relay Control:
- Locate and unlock Configuration Menu (instructions on front)
- Press with the control Mode Relay Control Mode Relay Control
- Press (MENU) then (+) to save any changes
- 4. Set speeds under the 'Timer's Menu'

To take a closer look or see other Hayward products please go to: www.hayward.com or call 1-800-432-8387

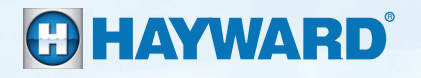

QRG3401VSP (Rev. A)